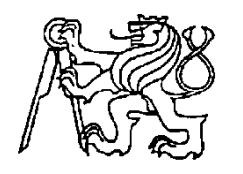

Středoškolská technika 2022

Setkání a prezentace prací středoškolských studentů na ČVUT

# PROGRAMOVÁNÍ MIKROKONTROLÉRŮ STM32 V JAZYCE MICROPYTHON

Pavel Váňa, Petr Nahodil, Tomáš Novák, Ondřej Pavlík

# Střední průmyslová škola elektrotechnická Ječná 30, Praha 2

# 1.Úvod

Python je moderní programovací jazyk, který umožňuje navrhovat jak jednoduché programy, tak i poměrně rozsáhlé. Je pro něj vyvinuto množství knihoven a frameworků. Je to jazyk, který se lze rychle naučit a patří proto mezi oblíbené jazyky. Existuje dokonce i jeho implementace microPython pro jednočipové počítače/mikrokontrolery, což je oblast, kde se používají především C/C++ popř. asembler. Rozhodli jsme se programování jednočipových počítačů v microPythonu startkitu odzkoušet na NUCLEO STM32WB firmv STMicroelectronic. Startkity s STM32 programujeme v jazyce C++ při výuce programování jednočipových počítačů. Jejich programování v microPythonu by mohlo programování jednočipů přiblížit i studentům, kteří preferují spíše programování PC, mobilů či tvorbu www stránek. Navíc z praktického hlediska při vývoji oceníme možnost přímo komunikovat s komplikovanými perifériemi připojenými (pomocí SPI, I2C, CAN ...) bez potřeby ztráty času při vývoji pomocného komunikačního software.

# 2.MicroPython

Implementace MicroPythonu vznikla v roce 2015 jako implementace Pythonu pro ARM-Cortex-M procesory. Její autoři se snažili v rámci možností dodržet kompatibilitu s Python3. Oficiálně jsou podle dokumentace podporované platformy pyboard (vlastní vývoj), ESP32, ESP8266 a WiPy/CC3200. Platforma STM32 oficiálně není podporovaná , ale prolistovaním zdrojových kódů na GitHube zjistíme, že MicroPython je portovaný i na vybrané desky Discovery a Nucleo od STM s podporou integrovaného hardware.

Implementace MicroPython se chová téměř stejně jako Python3. Hlavní omezení MicroPythonu je to, že chybí většina standardní knihovny. Některé části (např math) jsou k dispozici, spousta ne. Několik funkcí je na nestandardních místech se změněným rozhraním, např. generátor náhodných čísel. Co má MicroPython navíc je přístup k hardwaru. API MicroPythonu často používá metody tam, kde bychom čekali atributy, proto ne pin.value ale pin.value().

# **3.Použitý startkit**

Využili jsme startkit STM32WB55 Nucleo [2] firmy STMicroelectronic, protože tyto startkity využíváme při výuce, kdy je programujeme v jazycích C/C++ v prostředí MBED a STM32CubeIDE. Blokové schéma startkitu:

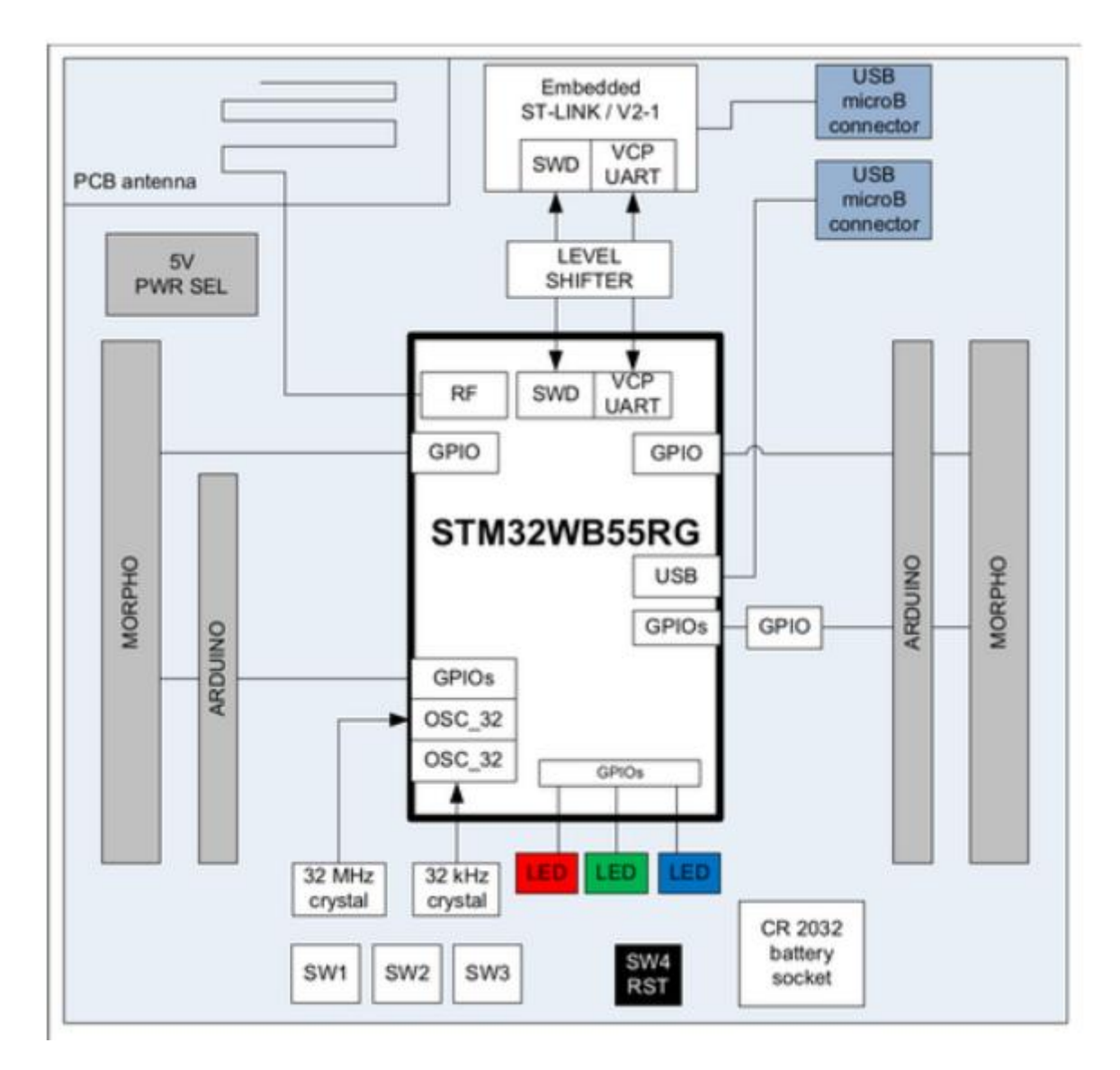

Pohled na vlastní startkit:

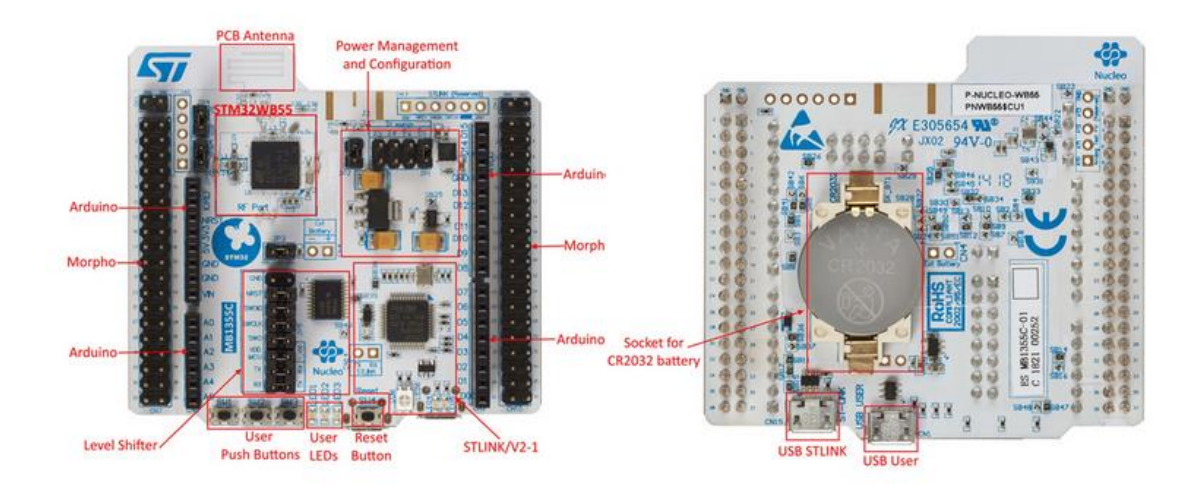

## 4. Práce se startkitem pomocí microPythonu

Nejprve si z domovské stránky microPythonu stáhneme firmware pro náš startkit https://micropython.org/download/

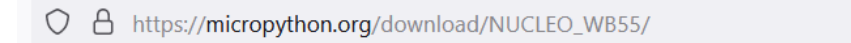

### STM32 via DFU

Boards with USB support can also be programmed via the ST DFU bootloader, using e.g. dfu-util or pydfu.py.

To enter the bootloader the BOOTO pin can be connected to VCC during reset, or you can use machine.bootloader() from the MicroPython REPL.

```
dfu-util --alt 0 -D firmware.dfu
```

# Firmware

#### Releases

```
v1.18 (2022-01-17) .dfu [.hex] [Release notes] (latest)
v1.17 (2021-09-02) .dfu [Release notes]
v1.16 (2021-06-18) .dfu [Release notes]
v1.15 (2021-04-18) .dfu [Release notes]
v1.14 (2021-02-22) .dfu [Release notes]
v1.13 (2020-09-02) .dfu [Release notes]
```

Nightly builds

```
v1.18-392-g44186ef59 (2022-04-28) .dfu [.hex]
v1.18-389-g40047823b (2022-04-28) .dfu [.hex]
v1.18-388-g9d08eb024 (2022-04-28) .dfu [.hex]
v1.18-382-g014912daa (2022-04-27) .dfu [.hex]
```

Ĵ

Máme možnost získat jak dfu, tak hex soubor. Použití hex je jednodužší, neboť pro jeho nahrání do programové paměti STM32WB můžeme použít programátor ST-LINK 2.0, který je součástí startkitu NUCLEO a software STM32 ST-Link Utility nebo STM32CubeProgrammer.

| 5 STM32 ST-LIN                                                                                                    | K Utility                     |                 |                |              |       |             |                          | —        |     | $\times$ |
|----------------------------------------------------------------------------------------------------|-------------------------------|-----------------|----------------|--------------|-------|-------------|--------------------------|----------|-----|----------|
| File Edit View Target ST-LINK External Loader Help                                                                                 |                               |                 |                |              |       |             |                          |          |     |          |
| 🖴 🖥 👙                                                                                                    | Ç 🏈 💱                         | s 🧝 🔜           |                |              |       |             |                          |          |     |          |
| Memory display                                                                                                    |                               |                 |                |              |       | Device      | STM32WBxx                |          |     |          |
| Address: 0x08                                                                                                    | 000000 V Size                 | 0x631EC         | Data Wid       | tth: 32 bits |       | Device ID   | 0x495                    |          |     |          |
|                                                                                                    |                               |                 |                |              |       | Revision ID | Rev Y                    |          |     |          |
| Device Memory @                                                                                                    | 0x08000000 : F                | ile : NUCLEO WE | 355-20220117-v | 1.18.bex     |       | Flash size  | 1MBytes                  |          |     | Indate   |
| Target memory, Add                                                                                                    | dress range: [0x0             | 8000000 0x0806  | 31EC]          |              |       |             |                          |          |     | puate    |
| Address                                                                                                    | 0                             | 4               | 8              | С            | ASCII |             |                          |          | •   | ^        |
| 0x08000000                                                                                                    | 2002EFF8                      | 0804425D        | 0803C24F       | 0803C23D     | øï.][ | 3OÂ=Â       |                          |          | -13 | _        |
| 0x08000010                                                                                                    | 0803C251                      | 0803C261        | 0803C271       | 00000000     | QÂa   | ÂqÂ         |                          |          |     |          |
| 0x08000020                                                                                                    | 00000000                      | 0000000         | 00000000       | 0803C281     |       | Â           |                          |          |     |          |
| 0x08000030                                                                                                    | 0803C283                      | 0000000         | 0803D045       | 0803D07D     | f Â   | EÐ}Ð        |                          |          |     |          |
| 0x08000040                                                                                                    | 0804415D                      | 0804415D        | 0804415D       | 0803C305     | ]A]   | A]AÃ.       |                          |          |     |          |
| 0x08000050                                                                                                    | 08043475                      | 0804415D        | 0803C291       | 0803C297     | u 4 ] | A'—Â        |                          |          |     |          |
| 0x08000060                                                                                                    | 0803C29D                      | 0803C2A3        | 0803C2A9       | 0803F795     | £     | À©Â∙÷       |                          |          |     |          |
| 0x08000070                                                                                                    | 0803F7A5                      | 0803F7B5        | 0803F7C5       | 0803F7D5     | ¥÷μ   | ÷Â÷Õ÷       | ÷                        |          |     |          |
| 0x08000080                                                                                                    | 0803F7E5                      | 0803F7F5        | 0804415D       | 0804415D     | å ÷ õ | ÷]A]A.      |                          |          |     |          |
| <                                                                                                    | 1                             |                 |                |              |       |             |                          |          |     | >        |
| 21.03.22 . 300110                                                                                                    | equency - 7,0 m               | 12.             |                |              |       |             |                          |          |     | ^        |
| 21:05:22 : Connect                                                                                                    | n Low Power mode              | e enabled.      |                |              |       |             |                          |          |     |          |
| 21:05:22 : Device I<br>21:05:22 : Device f                                                                                         | D:0x495<br>lash Size : 1MByte | -c              |                |              |       |             |                          |          |     | - 10     |
| 21:05:22 : Device family :STM32WBxx                                                                                                |                               |                 |                |              |       |             |                          |          |     |          |
| 21:06:05 : [NUCLEO_WB55-20220117-v1.18.hex] opened successfully.<br>Address Ranges [0x08000000 0x0800013C] [0x08000140 0x080631EC] |                               |                 |                |              |       |             |                          |          |     |          |
| 21:06:05 : [NUCLEO_WB55-20220117-v1.18.hex] checksum : 0x02677FB3                                                                  |                               |                 |                |              |       |             |                          |          |     |          |
| 21:00:24 : Memory                                                                                                    | programmed in 1               | us anu ogenis.  |                |              |       |             |                          |          |     | ~        |
| Debug in Low Power                                                                                                    | r mode enabled.               |                 | Device ID:0x4  | 195          |       | 1           | Core State : Live Update | Disabled |     |          |

Po nahrání souboru NUCLEO\_WB55-20220117-v.1.18.hex již můžeme pracovat s microPythonem. Pro nahrání tohoto souboru jsme použili usb konektor na NUCLEU označený ST-LINK. Startkit má ještě další usb konektor označený USB-USER. I ten nyní připojíme k PC a tím získáme přístup k (virtuálnímu) disku obsahujícímu adresář **pybflash** se soubory README,txt , pybcdc,inf , main.py a boot.py. Do souboru main.py můžeme umisťovat vlastní program v microPythonu.

USB konektor ST-LINK používáme pak ke komunikaci. Na terminálovém programu nastavíme komunikační rychlost 115200Bd, 8bitová data, bez parity a s jedním stop bitem. Po připojení k terminálovému programu a resetování NUCLEA se na terminálovém programu ohlásí microPython:

÷

|   | 🧸 Terminal v1.93b - 20141030B - by Br@y++                                     |                                           |                                                                                                    |                                                                             |                                                           |                   |                                                                                                    |  |
|---|-------------------------------------------------------------------------------|-------------------------------------------|----------------------------------------------------------------------------------------------------|-----------------------------------------------------------------------------|-----------------------------------------------------------|-------------------|----------------------------------------------------------------------------------------------------|--|
|   | Disconnect<br><u>R</u> eScan<br><u>H</u> elp<br><u>A</u> bout<br><u>Q</u> uit | COM Port                                  | Baud rate           C 600         C 14400           C 1200         C 19200           C 2400         C 28800           C 4800         C 38400           C 9600         C 56000 | C 57600 C 5<br>C 115200 C 6<br>C 128000 C 7<br>C 256000 C 7<br>C custom C 8 | bits Parity<br>none<br>Odd<br>C even<br>C mark<br>C space | Stop bits         | Handshaking<br>none<br>RTS/CTS<br>XON/XOFF<br>RTS/CTS+XON/XOFF<br>RTS/CTS+XON/XOFF<br>RTS on TX invert |  |
| ľ | Settings                                                                      |                                           |                                                                                                    |                                                                             |                                                           | un fine a         | r                                                                                                    |  |
|   | Set font                                                                      | Auto Dis/Connect<br>AutoStart Script      | CR=LF Stay o                                                                                                    | n log <u>custom BR</u><br>n Top 9600                                        | -1 Crap                                                   | ph Rem            | note                                                                                                   |  |
| ł | Receive                                                                       |                                           |                                                                                                    |                                                                             |                                                           |                   |                                                                                                    |  |
|   | CLEAR                                                                         | AutoScroll                                | Reset Cnt 13 🚖                                                                                                    | Cnt = 7                                                                     | X Cline LogDate                                           | Stamp<br>topLog R | □ Dec □ Bin<br>eq/Resp □ □ Hex                                                                         |  |
|   | MicroPython v1<br>Type "help()" fo<br>>>>                                     | .18 on 2022-01-17;<br>r more information. | NUCLEO-WB55 with S                                                                                                    | TM32WB55RGV6                                                                |                                                           |                   |                                                                                                    |  |

Nyní můžeme microPython vyzkoušet. Zkusíme například odeslat 2+3. Dostaneme:

MicroPython v1.18 on 2022-01-17; NUCLEO-WB55 with STM32WB55RGV6 Type "help()" for more information. >>> 2+3 5 >>>

Nyní odešleme help() a dostaneme:

| arminal v1.93b - 20141030ß - by Br@y++                                                                                                    |  |  |  |  |
|----------------------------------------------------------------------------------------------------|--|--|--|--|
| Disconnect         COM Port         Baud rate         Data bits           BeScan         COM37         ▼         600         14400         57600         0         5           Help         COMs         COMs         0         19200         115200         0         6           Quit         COMs         0         0         38400         256000         0         7                                                                                                    |  |  |  |  |
| Settings<br>Set font Auto Dis/Connect Time Stream log custom BR Rx C<br>AutoStart Script CR=LF Stay on Top 9600 1                                                                                                    |  |  |  |  |
| CLEAR AutoScroll Reset Cnt 13 Cnt = 53 ASCI                                                                                                    |  |  |  |  |
| <ul> <li>MicroPython v1.18 on 2022-01-17; NUCLEO-WB55 with STM32WB55RGV6</li> <li>Type "help[)" for more information.</li> <li>&gt;&gt;&gt; 2+3</li> <li>&gt;&gt;&gt; help[)</li> <li>Welcome to MicroPython!</li> <li>For online help please visit http://micropython.org/help/.</li> <li>Quick overview of commands for the board:</li> <li>pyb.info() print some general information</li> <li>pyb.delay(n) wait for n milliseconds</li> <li>pyb.millis() get number of milliseconds since hard reset</li> <li>pyb.witch() create a switch object</li> <li>Switch methods: (), callback(f)</li> <li>pyb.LED(n) create an LED object for LED n (n=1,2,3,4)</li> <li>LED methods: on(), off(), toggle(), intensity(<n>)</n></li> <li>pyb.Pin(pin) get a pin, eg pyb.Pin(X1)</li> <li>pyb.Pin(pin, m, [p]) get a pin and configure it for IO mode m, pull mode p</li> <li>Pin methods: init(), value([v]), high(), low()</li> <li>pyb.ExtInt(pin, m, p. callback) create an external interrupt object</li> <li>pyb.ADC(pin) make an analog object from a pin</li> <li>ADC methods: read(), read_timed(buf, freq)</li> <li>pyb.RTC() make an ARC object</li> <li>DAC methods: triangle(freq), write(n), write_timed(buf, freq)</li> <li>pyb.RTC() get a 30-bit hardware random number</li> <li>pyb.Servo(n) create Servo object for servo n (n=1,2,3,4)</li> <li>Servo methods: calibration(), analef(x, Itil)</li> </ul> |  |  |  |  |
| Transmit CLEAR Send File 0 🗢 CR=CR+LF BREAK                                                                                                    |  |  |  |  |
| Macros                                                                                                    |  |  |  |  |

Kompletní výpis odpovědí helpu je

>>> help()

Welcome to MicroPython!

For online help please visit http://micropython.org/help/.

Quick overview of commands for the board: pyb.info() -- print some general information pyb.delay(n) -- wait for n milliseconds pyb.millis() -- get number of milliseconds since hard reset pyb.Switch() -- create a switch object Switch methods: (), callback(f) pyb.LED(n) -- create an LED object for LED n (n=1,2,3,4) LED methods: on(), off(), toggle(), intensity(<n>) pyb.Pin(pin) -- get a pin, eg pyb.Pin('X1') pyb.Pin(pin, m, [p]) -- get a pin and configure it for IO mode m, pull mode p Pin methods: init(..), value([v]), high(), low() pyb.ExtInt(pin, m, p, callback) -- create an external interrupt object pyb.ADC(pin) -- make an analog object from a pin ADC methods: read(), read timed(buf, freq) pyb.DAC(port) -- make a DAC object DAC methods: triangle(freq), write(n), write\_timed(buf, freq) pyb.RTC() -- make an RTC object; methods: datetime([val]) pyb.rng() -- get a 30-bit hardware random number pyb.Servo(n) -- create Servo object for servo n (n=1,2,3,4)Servo methods: calibration(..), angle([x, [t]]), speed([x, [t]]) pyb.Accel() -- create an Accelerometer object Accelerometer methods: x(), y(), z(), tilt(), filtered xyz() Pins are numbered X1-X12, X17-X22, Y1-Y12, or by their MCU name Pin IO modes are: pyb.Pin.IN, pyb.Pin.OUT\_PP, pyb.Pin.OUT\_OD Pin pull modes are: pyb.Pin.PULL\_NONE, pyb.Pin.PULL\_UP, pyb.Pin.PULL\_DOWN Additional serial bus objects: pyb.I2C(n), pyb.SPI(n), pyb.UART(n)

Control commands:

CTRL-A -- on a blank line, enter raw REPL mode CTRL-B -- on a blank line, enter normal REPL mode CTRL-C -- interrupt a running program CTRL- Welcome to MicroPython!

For online help please visit http://micropython.org/help/.

Quick overview of commands for the board: pyb.info() -- print some general information pyb.delay(n) -- wait for n milliseconds pyb.millis() -- get number of milliseconds since hard reset pyb.Switch() -- create a switch object Switch methods: (), callback(f) pyb.LED(n) -- create an LED object for LED n (n=1,2,3,4) LED methods: on(), off(), toggle(), intensity(<n>) pyb.Pin(pin) -- get a pin, eg pyb.Pin('X1') pyb.Pin(pin, m, [p]) -- get a pin and configure it for IO mode m, pull mode p Pin methods: init(..), value([v]), high(), low()

```
pyb.ExtInt(pin, m, p, callback) -- create an external interrupt object
pyb.ADC(pin) -- make an analog object from a pin
ADC methods: read(), read_timed(buf, freq)
pyb.DAC(port) -- make a DAC object
DAC methods: triangle(freq), write(n), write_timed(buf, freq)
pyb.RTC() -- make an RTC object; methods: datetime([val])
pyb.rng() -- get a 30-bit hardware random number
pyb.Servo(n) -- create Servo object for servo n (n=1,2,3,4)
Servo methods: calibration(..), angle([x, [t]]), speed([x, [t]])
pyb.Accel() -- create an Accelerometer object
Accelerometer methods: x(), y(), z(), tilt(), filtered_xyz()
```

CTRL-E -- on a blank line, enter paste mode

For further help on a specific object, type help(obj) For a list of available modules, type help('modules') >>>

## Nyní odešleme např. pyb.LED(1).on()

| 2  | 뢽 Terminal v1.93b - 20141030ß - by Br@y++                     |                                      |                                                                                     |  |  |  |  |
|----|---------------------------------------------------------------|--------------------------------------|-------------------------------------------------------------------------------------|--|--|--|--|
| ir | Disconnect<br><u>R</u> eScan<br><u>H</u> elp<br><u>A</u> bout | COM Port                             | Baud rate<br>C 600 C 14<br>C 1200 C 15<br>C 2400 C 24<br>C 4800 C 35<br>C 9600 C 55 |  |  |  |  |
|    | Settings                                                      |                                      |                                                                                     |  |  |  |  |
| 20 | Set font                                                      | Auto Dis/Connect<br>AutoStart Script | t ☐ Time 🔽 S<br>□ CR=LF □ S                                                         |  |  |  |  |
|    | Receive                                                       |                                      |                                                                                     |  |  |  |  |
|    | CLEAR                                                         | AutoScroll                           | Reset Cnt 1                                                                         |  |  |  |  |
|    | pyb.LED(1).on()<br>>>>                                        |                                      |                                                                                     |  |  |  |  |
|    |                                                               |                                      |                                                                                     |  |  |  |  |

což způsobí rozsvícení modré LED. Poté příkazem pyb.LED(1).off() modrou LED zhasneme. Pokud u těchto dvou příkazů bude parametrem 2, budeme ovládat zelenou LED a v případě parametru 3 LED červenou.

Nyní napíšeme do souboru main.py v adresáři pybflash program

🔳 main – Poznámkový blok

```
Soubor Úpravy Formát Zobrazení Nápověda
# main.py -- put your code here!
import pyb
from utime import sleep_ms
pyb.LED(3).on()
sleep_ms(1000)
pyb.LED(3).off()
sleep_ms(1000)
pyb.LED(2).on()
sleep_ms(1000)
pyb.LED(2).off()
sleep_ms(1000)
pyb.LED(1).on()
sleep_ms(1000)
pyb.LED(1).off()
```

Napsaný program ještě uložíme a startkit zresetujeme. Nyní se postupně rozsvítí a zhasnou červená, zelená a modrá LED s prodlevami 1s a teprve po ukončení tohoto programu se na konzoli vypíše

```
AutoScroll Reset Unt 13 Unt = 221 ASC

MicroPython v1.18 on 2022-01-17; NUCLEO-WB55 with STM32WB55RGV6

Type "help()" for more information.

>>>
```

5.Ukázky programů
5.1 zablikání modrou LED 10x
Do souboru main.py v adresáři PYBFLASH zapíšeme

```
# main.py -- put your code here!
# Script object:
# Example of flashing the blue NUCLEO-WB55 LED at a given frequency.
import pyb # for device access (GPIO, LED, etc.)
from time import sleep # for system breaks (among others)
# Blue LED Initialization
led_bleue = pyb.LED(3) # LED3 screen-printed on the PCB
```

```
duration = 0.5 # Waiting time before changing LED status
# The loop will repeat ten times (for i from 0 to 9)
for i in range(10):
    # Displays the iteration index on the USB User serial port
    # print("Iterace {:2d}".format(i))
    print("Iterace %d : "%i)
    led_bleue.on() # Turns on the LED
    print("modra LED sviti")
    sleep(duration) # Waits for "duration" seconds
    led_bleue.off() # Turns off the LED
    print("modra LED zhasnuta")
    sleep(duration) # Waits for "duration" seconds
```

Po spuštění programu dostaneme

| 🧸 Terminal v1.93b - 2014103                                                                                                    | Oß - by Br@y++                                                                                     |
|----------------------------------------------------------------------------------------------------|----------------------------------------------------------------------------------------------------|
| Disconnect<br><u>ReScan</u><br><u>H</u> elp<br><u>A</u> bout<br><u>Q</u> uit                                                                                                    | Baud rate<br>C 600 C 14400<br>C 1200 C 19200<br>C 2400 C 28800<br>C 4800 C 38400<br>C 9600 C 56000 |
| Set font Auto Dis/Connect                                                                                                    | ☐ Time ▼ Stream<br>☐ CR=LF ☐ Stay of                                                               |
| Receive                                                                                                    | Reset Cnt 13 🚖                                                                                     |
| Iterace U:<br>modra LED sviti<br>modra LED zhasnuta<br>Iterace 1 :<br>modra LED sviti<br>modra LED zhasnuta<br>Iterace 2 :<br>modra LED zhasnuta<br>Iterace 3 :<br>modra LED zhasnuta<br>Iterace 3 :<br>modra LED zhasnuta<br>Iterace 4 :<br>modra LED zhasnuta<br>Iterace 5 :<br>modra LED zhasnuta<br>Iterace 6 :<br>modra LED sviti<br>modra LED sviti |                                                                                                    |
| CLEAR Send File 0                                                                                                    | CR=CR+                                                                                             |
| Macros                                                                                                    |                                                                                                    |

**5.2 blikání LED v nekonečné smyčce** Předchozí program v souboru **main.py** v adresáři PYBFLASH modifikujeme

```
# Script object:
# Example of flashing the blue NUCLEO-WB55 LED at a given frequency.
import pyb # for device access (GPIO, LED, etc.)
from time import sleep # for system breaks (among others)
# Blue LED Initialization
led_bleue = pyb.LED(3) # LED3 screen-printed on the PCB
duration = 0.5 # Waiting time before changing LED statu
i=0
# The loop will repeat
while True:
    # Displays the iteration index on the USB User serial port
    # print("Iterace {:2d}".format(i))
    print("Iterace %d : "%i)
    i=i+1
    led_bleue.on() # Turns on the LED
    print("cervena LED sviti")
    sleep(duration) # Waits for "duration" seconds
    led_bleue.off() # Turns off the LED
    print("cervena LED zhasnuta")
    sleep(duration) # Waits for "duration" seconds
```

Po jeho spuštění LED trvale bliká a v terminálovém programu vidíme

| 🧸 Terminal v1.93b - 20141030ß - by E                                                                                                    |
|----------------------------------------------------------------------------------------------------|
| Connect     COM Port     Baud ra       BeScan     COM37 ▼     C 600       Help     COM37 ▼     C 1200       About.     COMs     C 4800       Quit     C 9600                                                                                                    |
| Settings                                                                                                    |
| Set font Auto Dis/Connect Tim<br>AutoStart Script CR:                                                                                                    |
| Receive                                                                                                    |
| CLEAR AutoScroll Rese                                                                                                    |
| cervena LED zhasnuta<br>Iterace 16 :<br>cervena LED sviti<br>cervena LED zhasnuta<br>Iterace 17 :<br>cervena LED sviti<br>cervena LED zhasnuta<br>Iterace 18 :<br>cervena LED zhasnuta<br>Iterace 19 :<br>cervena LED zhasnuta<br>Iterace 20 :<br>cervena LED zhasnuta<br>Iterace 20 :<br>cervena LED sviti<br>cervena LED sviti |
| Transmit<br>CLEAR Send File 0                                                                                                    |
|                                                                                                    |

Použijeme-li jako terminálový program Putty, vidíme

| COM37 - PuTTY − □    | ×      |
|----------------------|--------|
| cervena LED sviti    | ^      |
| cervena LED zhasnuta |        |
| Iterace 2278 :       |        |
| cervena LED sviti    |        |
| cervena LED zhasnuta |        |
| Iterace 2279 :       |        |
| cervena LED sviti    |        |
| cervena LED zhasnuta |        |
| Iterace 2280 :       |        |
| cervena LED sviti    |        |
| cervena LED zhasnuta |        |
| Iterace 2281 :       |        |
| cervena LED sviti    |        |
| cervena LED zhasnuta |        |
| Iterace 2282 :       |        |
| cervena LED sviti    |        |
| cervena LED zhasnuta |        |
| Iterace 2283 :       |        |
| cervena LED sviti    |        |
| cervena LED zhasnuta |        |
| Iterace 2284 :       |        |
| cervena LED sviti    |        |
| cervena LED zhasnuta |        |
|                      | $\sim$ |

Program běží v nekonečné smyčce a chceme-li ho přerušit, klikneme Ctrl+C, výsledek je

| Port COM37 - Putty − □                                          | ×      |
|-----------------------------------------------------------------|--------|
| Iterace 2372 :                                                  | ~      |
| cervena LED sviti                                               |        |
| cervena LED zhasnuta                                            |        |
| Iterace 2373 :                                                  |        |
| cervena LED sviti                                               |        |
| cervena LED zhasnuta                                            |        |
| Iterace 2374 :                                                  |        |
| cervena LED sviti                                               |        |
| cervena LED zhasnuta                                            |        |
| Iterace 2375 :                                                  |        |
| cervena LED sviti                                               |        |
| cervena LED zhasnuta                                            |        |
| Iterace 2376 :                                                  |        |
| cervena LED sviti                                               |        |
| cervena LED zhasnuta                                            |        |
| Iterace 2377 :                                                  |        |
| cervena LED sviti                                               |        |
| cervena LED zhasnuta                                            |        |
| Traceback (most recent call last):                              |        |
| File "main.py", line 28, in <module></module>                   |        |
| KeyboardInterrupt:                                              |        |
| MicroPython v1.18 on 2022-01-17; NUCLEO-WB55 with STM32WB55RGV6 |        |
| Type "help()" for more information.                             |        |
| >>>                                                             | $\sim$ |

# 6.Závěr

Ověřili jsme si, že programování MCU STM32WB v jazyce microPython je velice jednoduché. Ukázky programování komunikace I2C (30 příkladů) najdete v [7], [8]. Programování ADC, LCD displeje a BT třeba v [9].

# 7.Zdroje

[1]domovská stránka microPythonu https://www.micropython.org/

- [2] https://www.st.com/en/evaluation-tools/nucleo-wb55rg.html
- [3] microPython tutorial https://docs.micropython.org/en/latest/pyboard/tutorial/index.html
- [4] MicroPython documentation https://docs.micropython.org/en/latest/
- [5] https://stm32python.gitlab.io/en/docs/Micropython/
- [6] https://github.com/peterhinch/micropython-async/blob/master/v3/docs/TUTORIAL.md
- [7] <u>https://learn.sparkfun.com/tutorials/micropython-programming-tutorial-getting-started-</u>

 $\underline{with-the-esp32-thing/experiment-4-i2c}$ 

[8] Python machine.I2C Examples

https://www.programcreek.com/python/example/101407/machine.I2C

[9] https://stm32python.gitlab.io/en/docs/Micropython/exercises